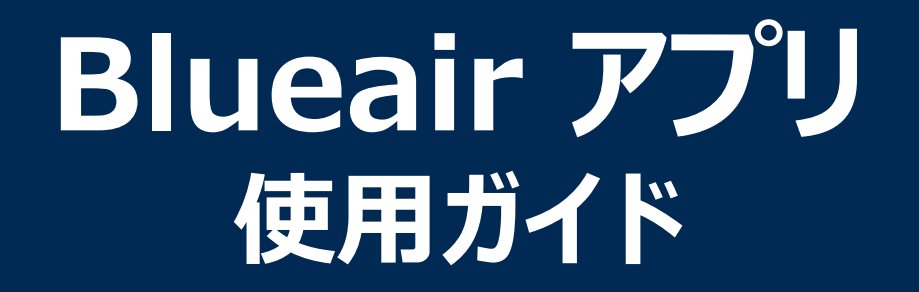

アプリは日々更新されるため、記載内容から予告なく変更される場合があります。 最新の内容についてはアプリ画面からご確認ください。

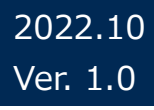

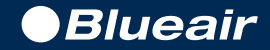

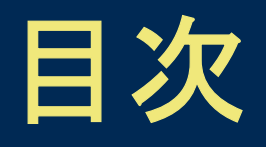

 01
 Blueair アプリ概要

 02
 スタートアップガイド

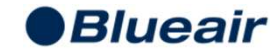

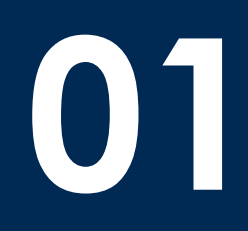

# Blueair アプリ概要

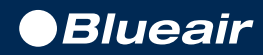

### Blueair アプリとは

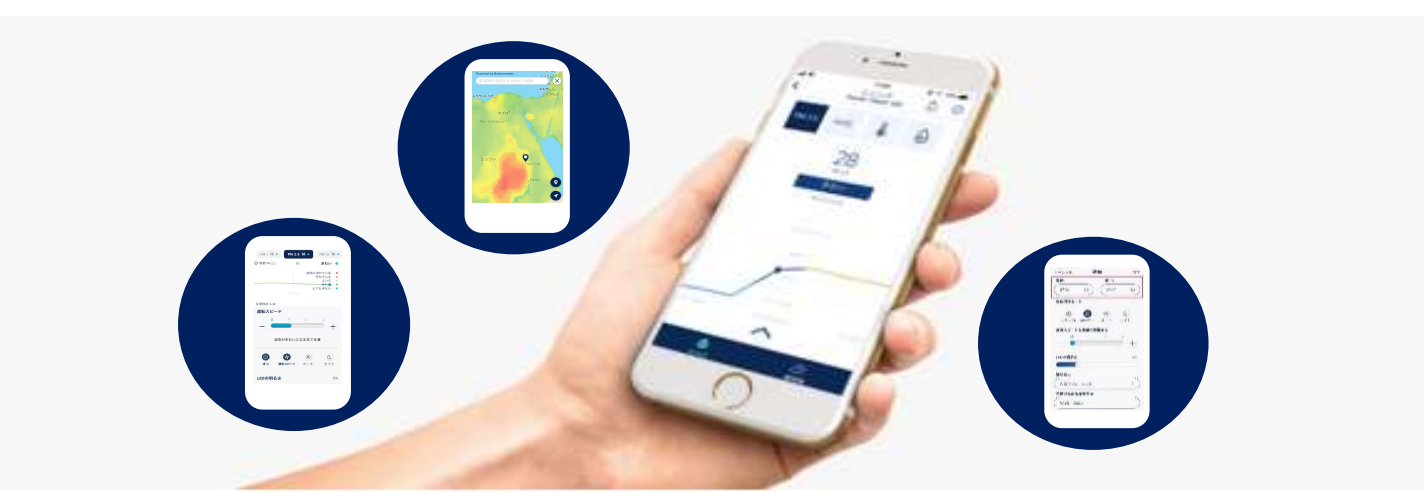

### スマートフォンと連携し、 空気質の可視化や便利な操作を叶えます。

Blueair アプリをインストールすることで、空気状態の確認、外出先からのリモート操作、 細かい設定や表示などができるようになります。Blueair 空気清浄機をさらにスマートに快 適に使える機能がたくさん搭載されています。

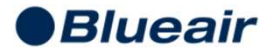

### Blueair アプリでできること

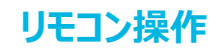

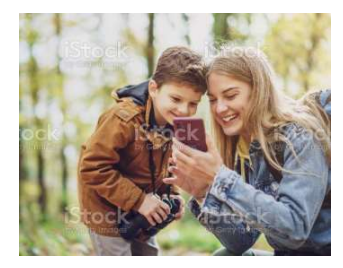

外出先からでも、室内のどこからでも、 本体操作(電源のON/OFF、風 量切替、運転モード切替など)がで きます。

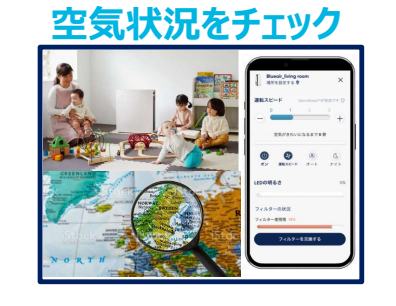

屋内外の

部屋の空気状況を見える化します。 世界の屋外空気もリアルタイムで確 認できます。

### フィルター寿命を確認

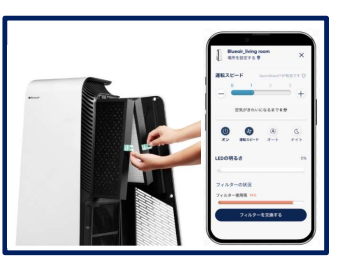

フィルター寿命が簡単に確認できます。

### 明るさ調整(調光)

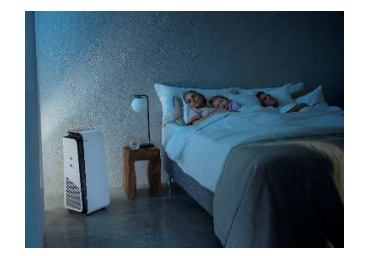

アプリ上で、本体のLEDランプの明る さを調整できます。

### チャイルドロック機能

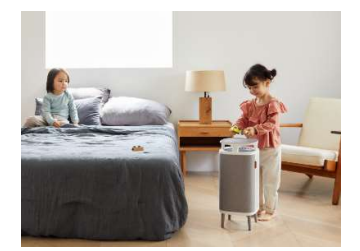

小さなお子さまやペットがいても安心 してお使いいただけます。

### スケジュール機能

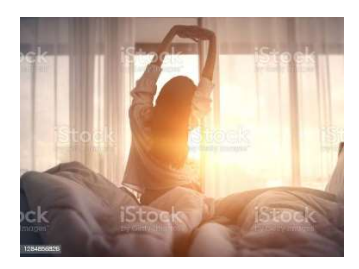

曜日や時間ごとの生活パターンに合わせて、運転状況を設定できます。

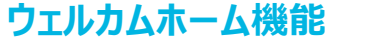

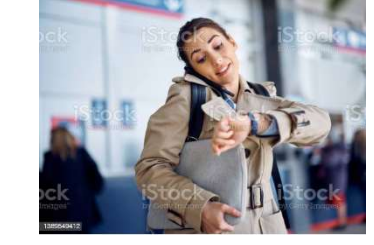

スマートフォンの位置情報を利用して、 自宅に近づくと電源が自動でONに なる便利な機能です。

### その他の機能

#### 本体情報の確認

商品操作ページ下部にある「本体 情報」をタップすると、モデル名、商 品シリアル番号などの本体情報を確 認できます。 サポート 「サポート」をタップすると、Blueair 公式サイトへ移動します。アプリに関 する質問はサイト内「FAQページ」よ り確認できます。

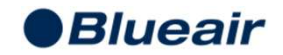

## Blueair アプリ 対応機種機能一覧

|             | Protect      | DustMagnet™  | Classic X80i/90i | Cabin        |
|-------------|--------------|--------------|------------------|--------------|
| リモコン操作      | $\checkmark$ | $\checkmark$ | $\checkmark$     | $\checkmark$ |
| オートモード      | $\checkmark$ | $\checkmark$ | $\checkmark$     | $\checkmark$ |
| ナイトモード      | $\checkmark$ | $\checkmark$ |                  |              |
| 屋内外の空気状況の確認 | $\checkmark$ | $\checkmark$ | $\checkmark$     | $\checkmark$ |
| フィルター寿命の確認  | $\checkmark$ | $\checkmark$ | $\checkmark$     | $\checkmark$ |
| 明るさ調整(調光)   | $\checkmark$ | $\checkmark$ | $\checkmark$     |              |
| チャイルドロック機能  | $\checkmark$ | $\checkmark$ | $\checkmark$     |              |
| スケジュール機能    | $\checkmark$ | $\checkmark$ | $\checkmark$     |              |
| ウェルカムホーム機能  | ✓            | ✓            |                  |              |

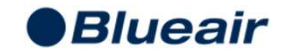

# スタートアップガイド

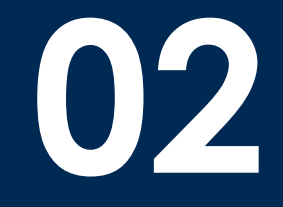

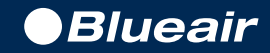

## ご利用までのセットアップ方法

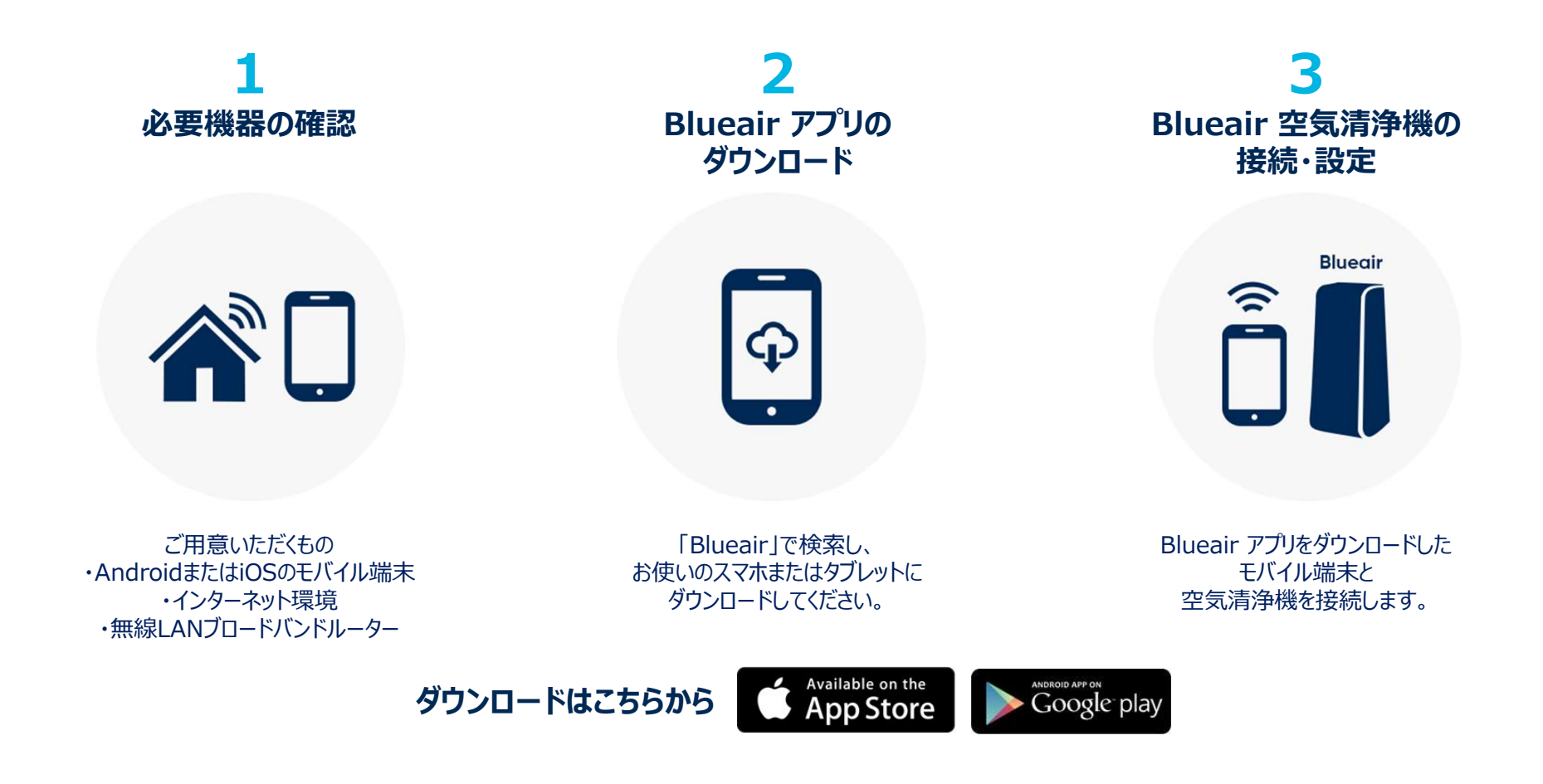

\* Android™ OSバージョン 6.0以上、iOSバージョン 13.0以上を搭載した端末でご利用できます(2022年6月現在)。最新情報はApp StoreまたはGoogle Playのアプリ概要からご確認ください。

\* 対応機種でBlueair アプリを使用するには、IEEE 802.11b/g/n(2.4GHz帯)のWi-Fiネットワークに接続している必要があります。

Page 8 \* 本アプリのダウンロードおよびご利用にかかる通信料はお客さまのご負担になります。

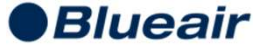

## ログイン方法 新規登録・アカウント作成

すでにアカウント作成済みの方はIDとパスワードを入力し、「ログイン」してください。 未登録の方は「登録」からアカウント作成の手続きへお進みください。

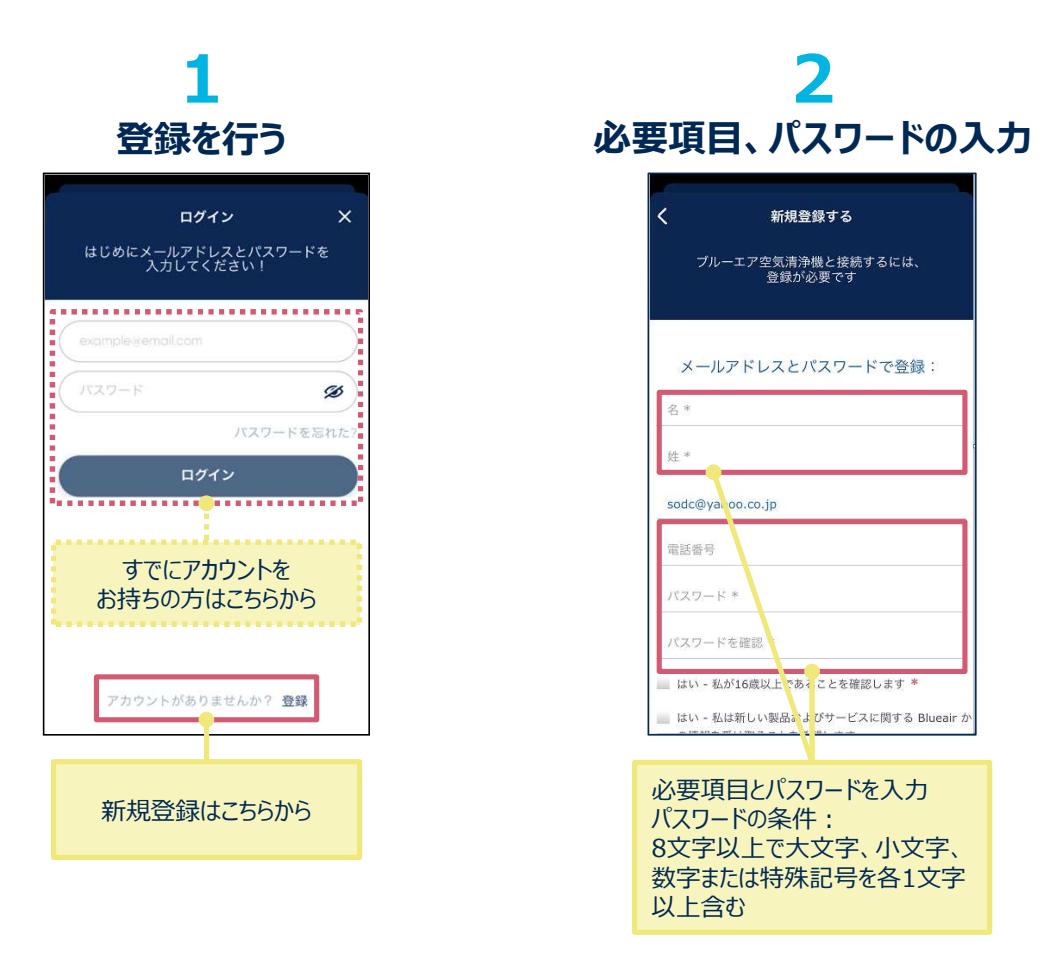

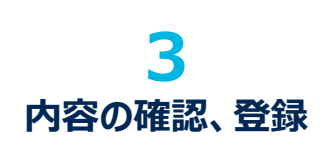

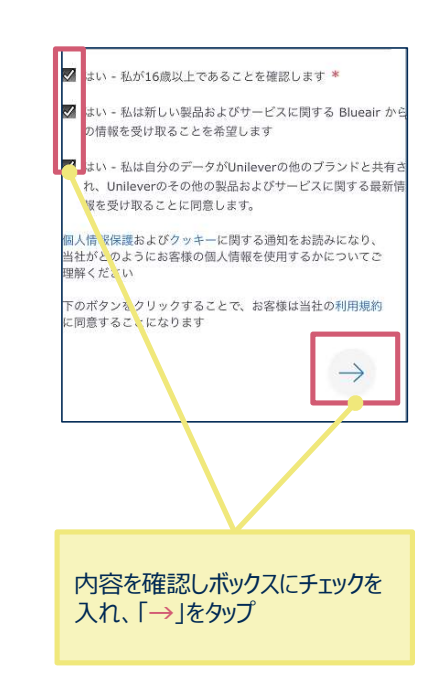

Blueair

Page 9

### 接続手順 機種: Blueair Protect · DustMagnet™·Classic

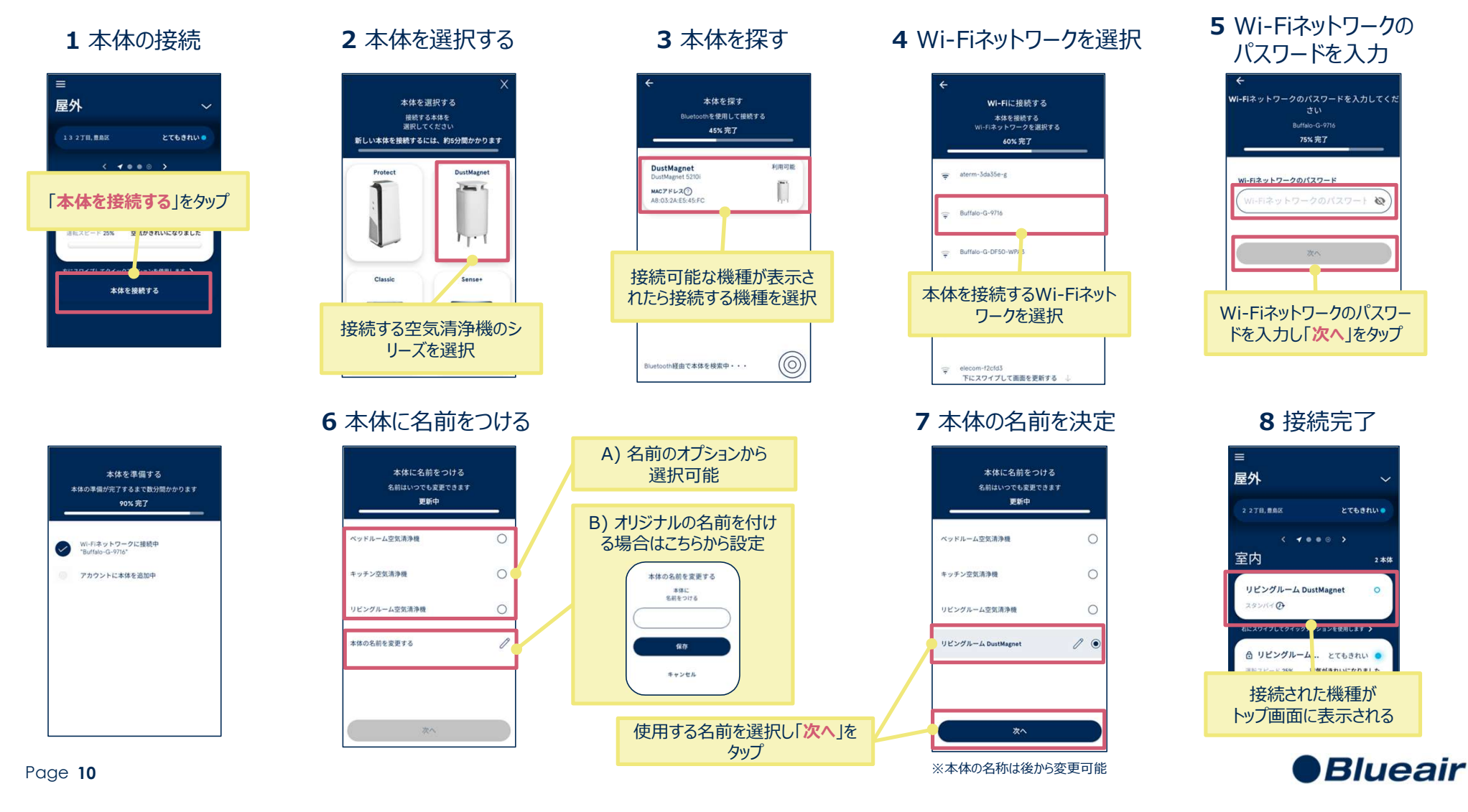

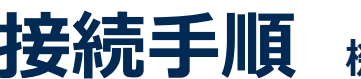

### 接続手順 機種: Blueair Sense+

2本体を選択する

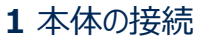

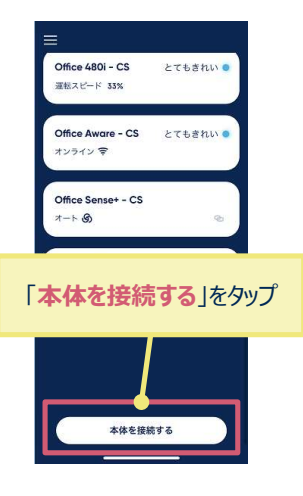

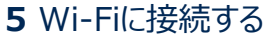

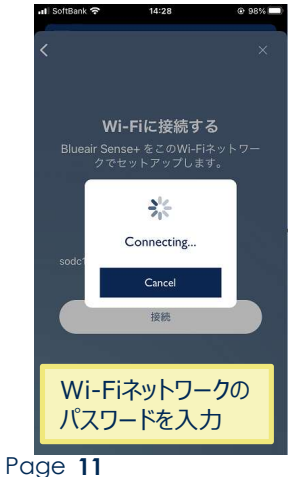

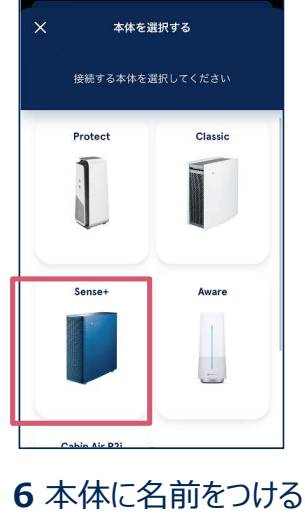

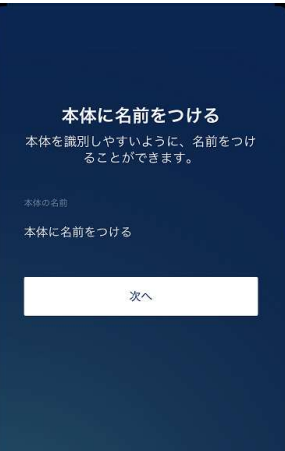

※本体の名称は後から変更可能

### **3**本体を探す 本体を設置する 接続手順を開始する前に、次のように準 備をしてください。 本体の電源プラグをコンセントに 差し込みます。 ※スマートフォンは、本体を接続 するWi-Fiネットワークに接続し ておきます。 (モバイルネットワークに接続さ れた状態では設定できないた め) 準備が完了したらこちらをタップ

7 接続完了

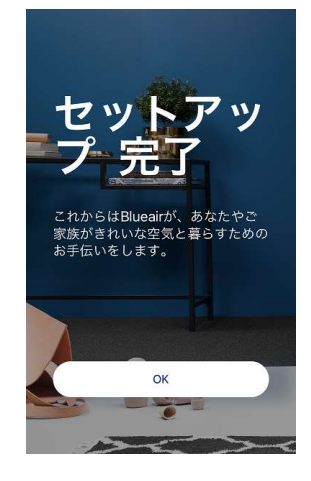

#### 4 本体のWi-Fiを設定

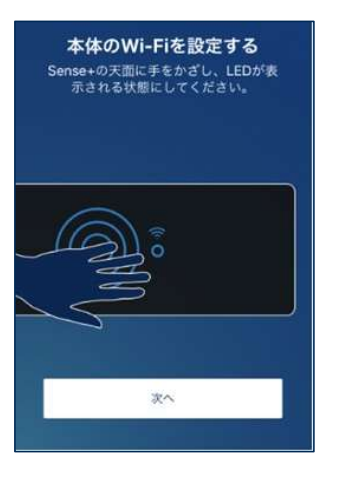

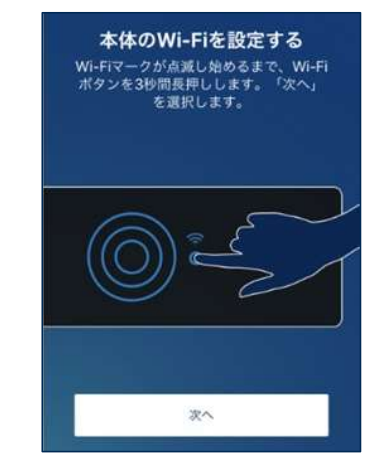

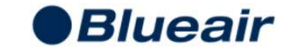

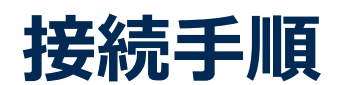

### 接続手順 機種: Blueair Cabin

1本体の接続

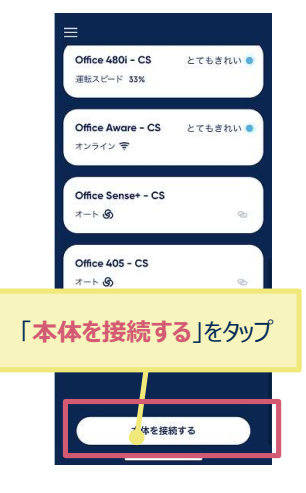

### 5 Wi-Fiに接続する

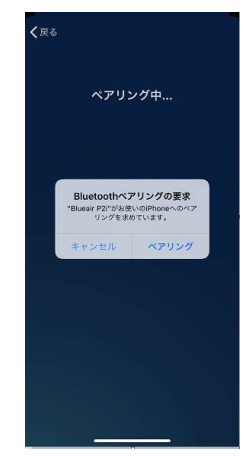

Page 12

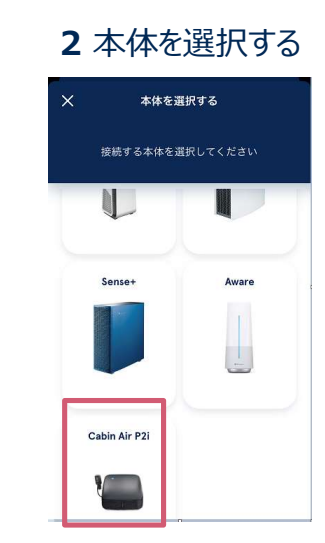

#### 6本体に名前をつける

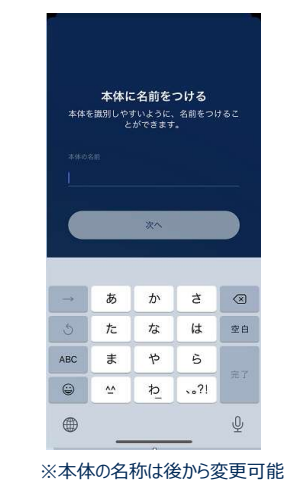

### **3**本体を探す

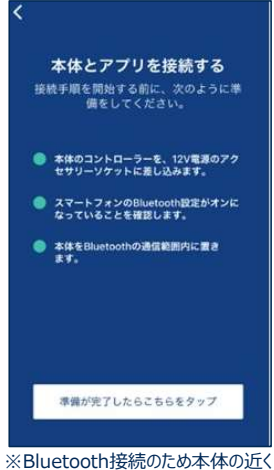

で接続してください 7 接続完了

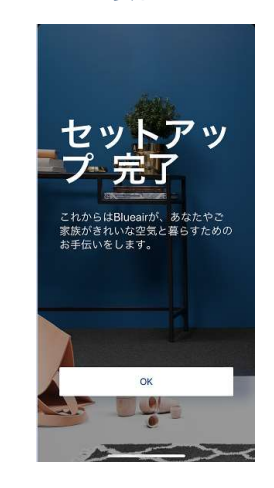

#### 4 本体のWi-Fiを設定

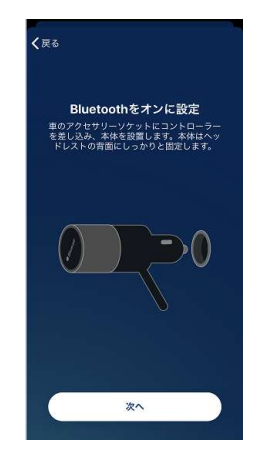

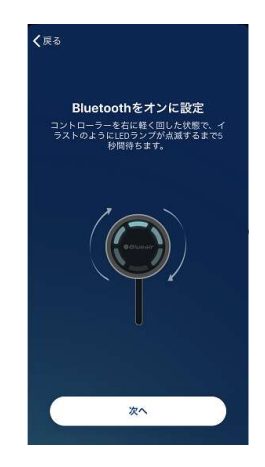

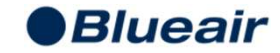

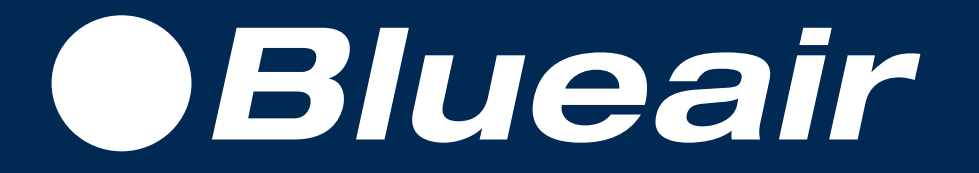